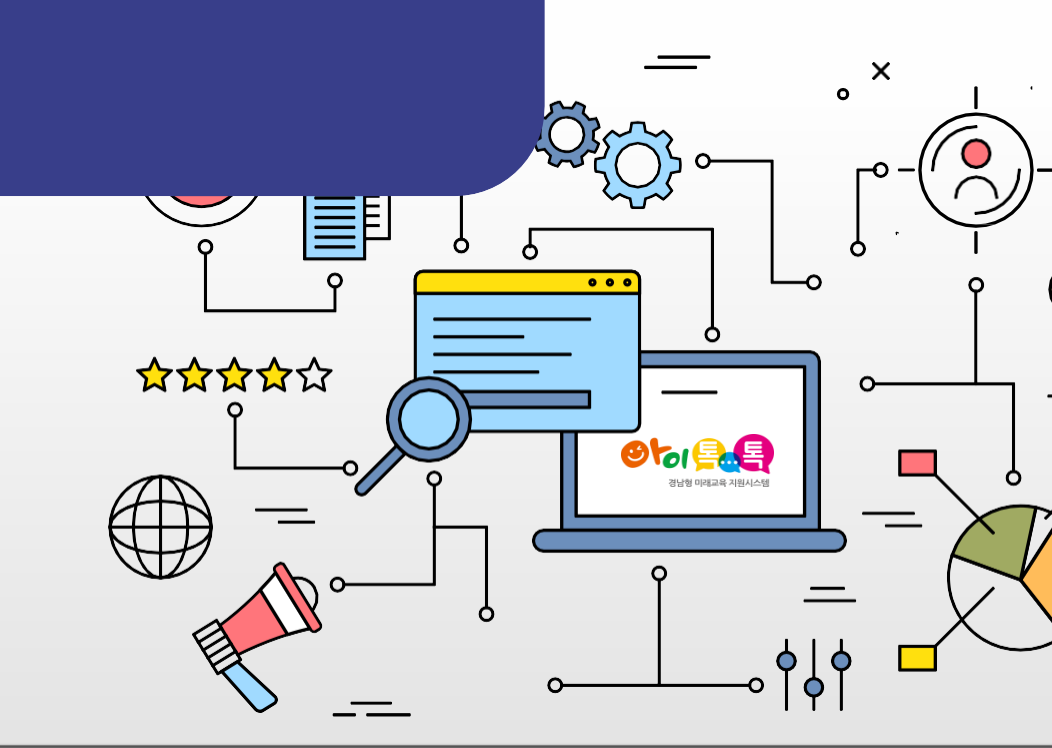

### 「빅데이터·AI플랫폼 아이톡톡 매뉴얼」 아이톡톡과 함께 만드는 경남 미래교육 -톡톡노트-

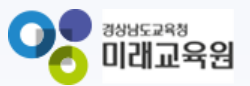

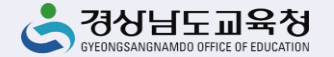

# 아이톡톡과함께 만드는 경남 미래교육 **학생노트 관리도구** 톡톡노트

| 1. 톡톡노트 시작        |    |
|-------------------|----|
| 가. 톡톡노트 시작하기      | 3  |
| 나. 톡톡노트 설치하기      | 4  |
| 다. 톡톡노트 프로그램 실행하기 | 5  |
| 2. 톡톡노트 활용        |    |
| 가. 문서파일 공유하기      | 6  |
| 나, 자료 공유          | 7  |
| 다. 학생별 노트보기       | 8  |
| 라. 판서기능           | 9  |
| 3. 톡톡노트 평가 피드백    |    |
| 가. (교사용)교사평가      | 10 |
| 나. (학생용)자기평가      | 11 |
| 4. 톡톡노트 결과 확인     |    |
| 가. 톡톡노트 이력 확인     | 12 |

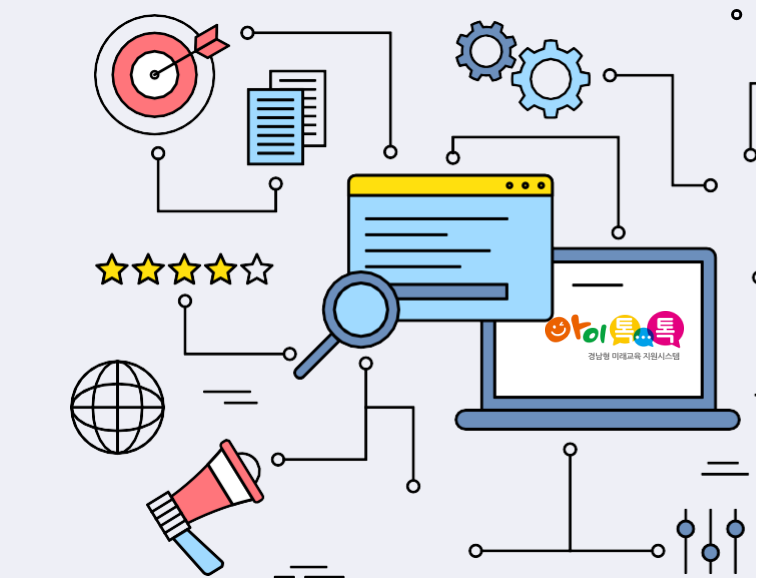

1. 톡톡노트 시작

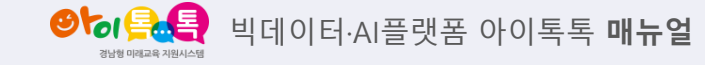

3

1) 톡톡노트 시작하기

사회 6-1

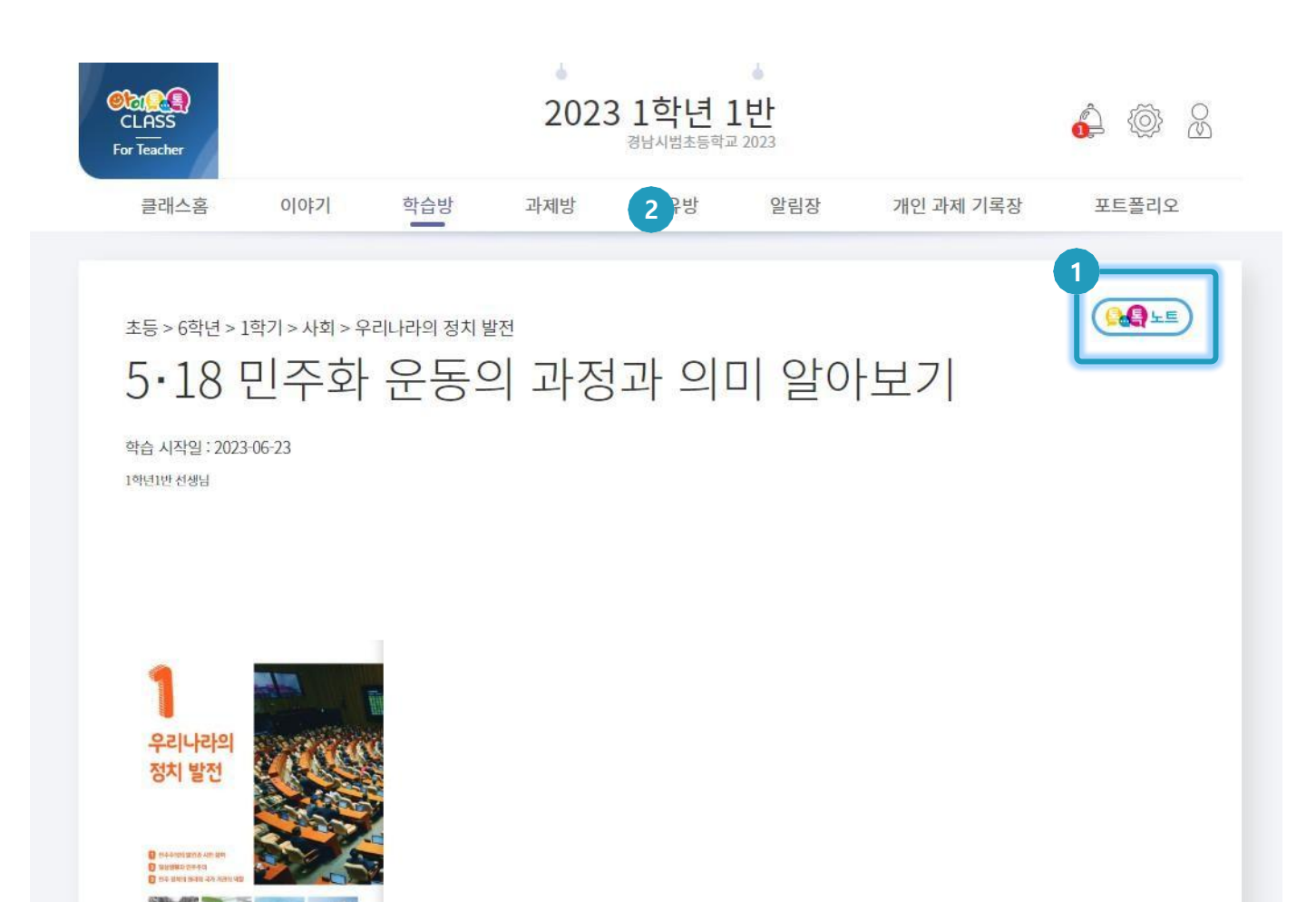

#### ○ 화면 설명

톡톡클래스 > 학습방 > 학습주제
 상세화면에서 톡톡노트를 시작할 수
 있다.

① [톡톡노트] 클릭

<sup>○</sup> 실행 절차

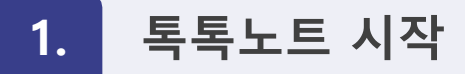

♥ 응하 응 사용 비데이터·AI플랫폼 아이톡톡 매뉴얼 3849 미리코의 지원시설

2) 톡톡노트 설치하기

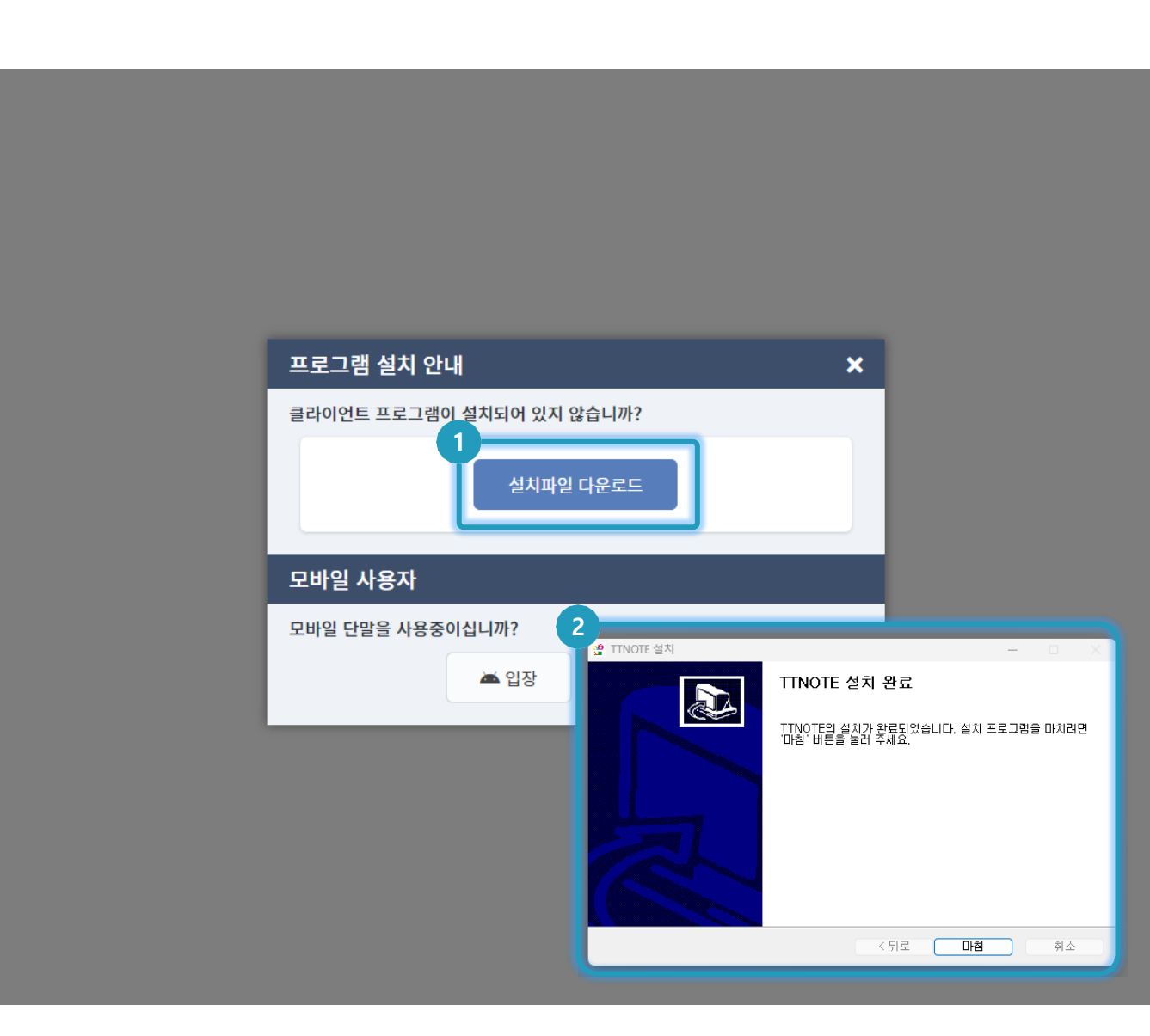

#### ○ 화면 설명

톡톡노트 미설치 시 화면 설치파일을
 다운로드 받아서 설치해야 한다.

### ⊙ 실행 절차

- ① [설치파일 다운로드] 클릭
- ② 설치파일 프로그램 설치하기

1. 톡톡노트 시작

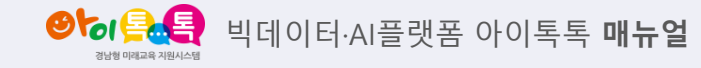

3) 톡톡노트 프로그램 실행하기

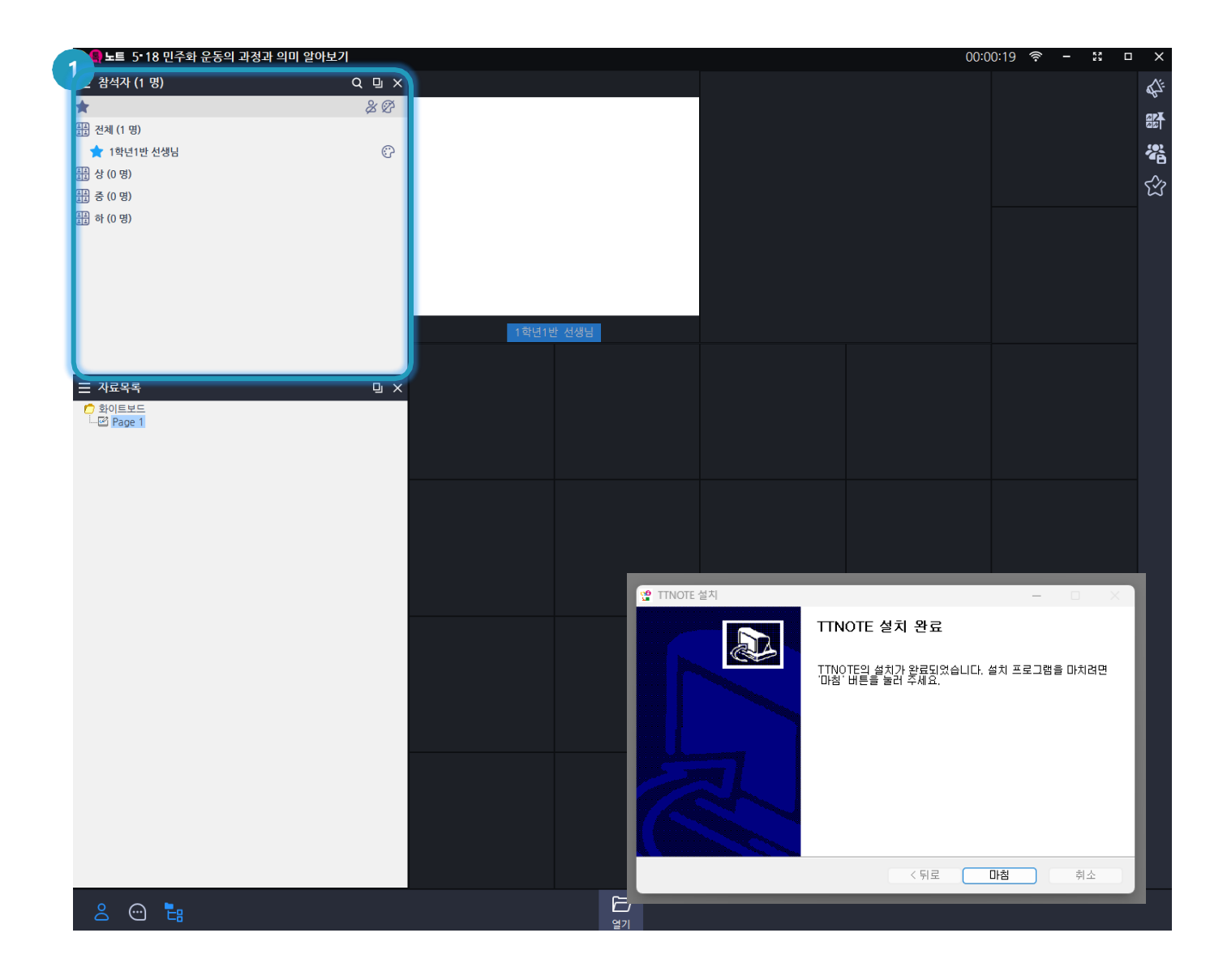

#### ○ 화면 설명

 톡톡노트 설치가 완료되면 톡톡노트를 실행한다.

#### ○ 실행 절차

① 참석자 명단을 통해 학생 참여 확인

2. 톡톡노트 활용

● 비데이터·AI플랫폼 아이톡톡 매뉴얼

1) 톡톡노트 - 문서파일 공유하기

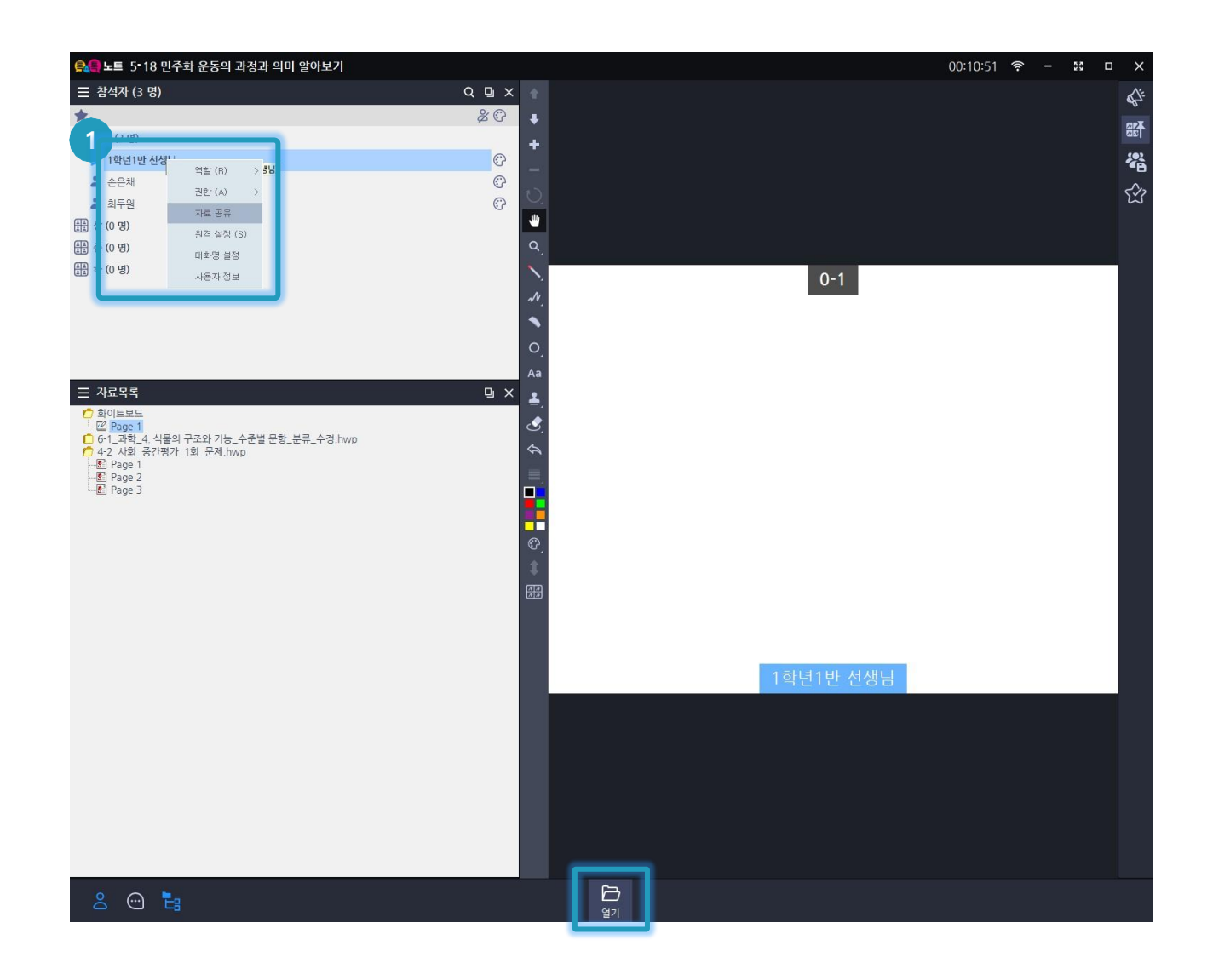

#### ○ 화면 설명

 자료 공유를 통해 학생들과 자료를 공유할 수 있다.

#### ○ 실행 절차

마우스 우클릭 > "자료 공유" 클릭
 혹은 하단의 "열기"버튼 클릭

톡톡노트 활용 2.

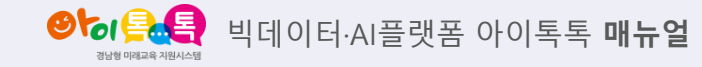

2) 톡톡노트 - 자료 공유

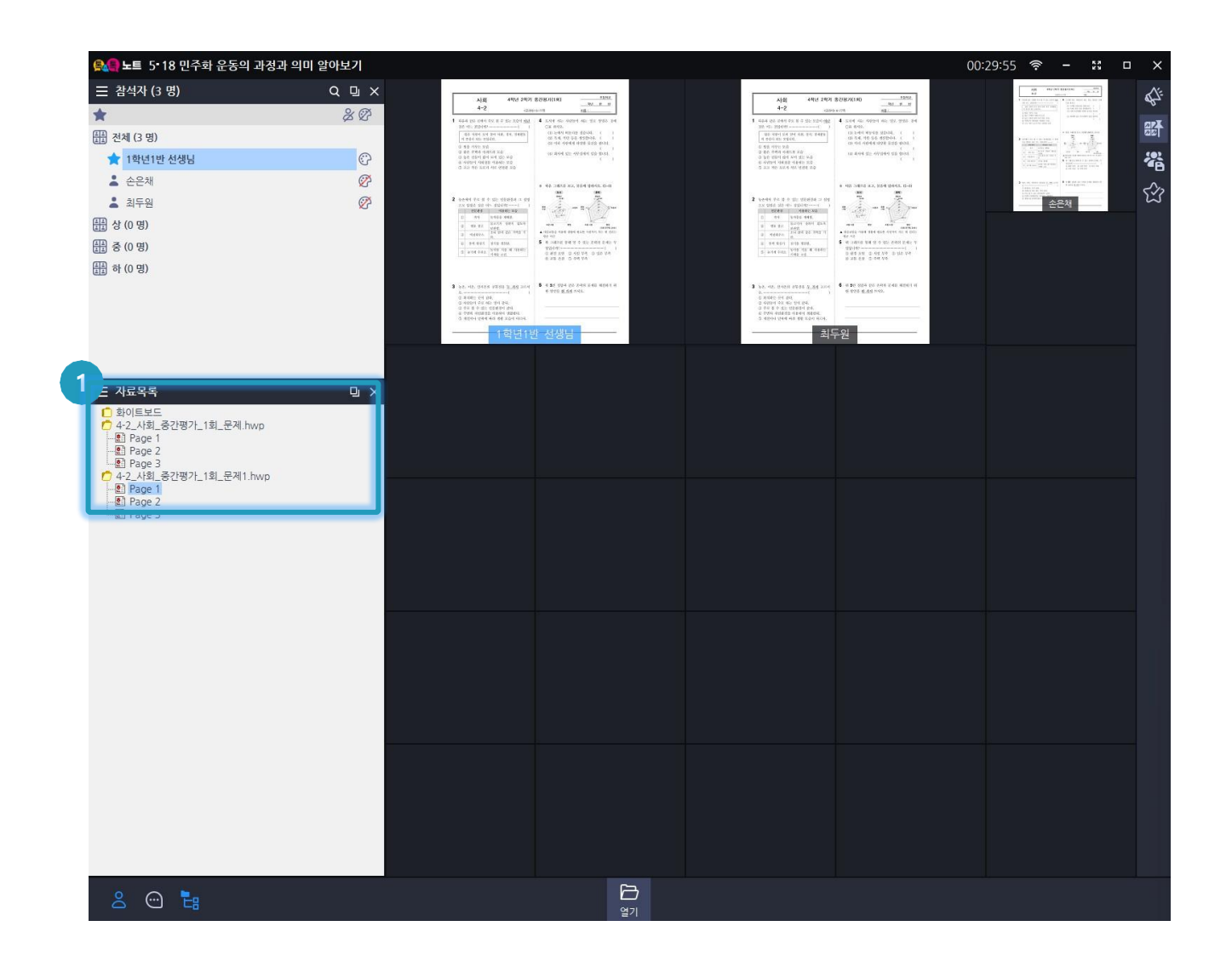

#### ○ 화면 설명

• 자료를 공유하면 학생들의 노트에 자료가 공유되고 페이지를 클릭하면 이동한다.

#### ○ 실행 절차

① 페이지를 클릭

양 등 등 특 빅데이터·AI플랫폼 아이톡톡 매뉴얼

3) 톡톡노트 - 학생별 노트 보기

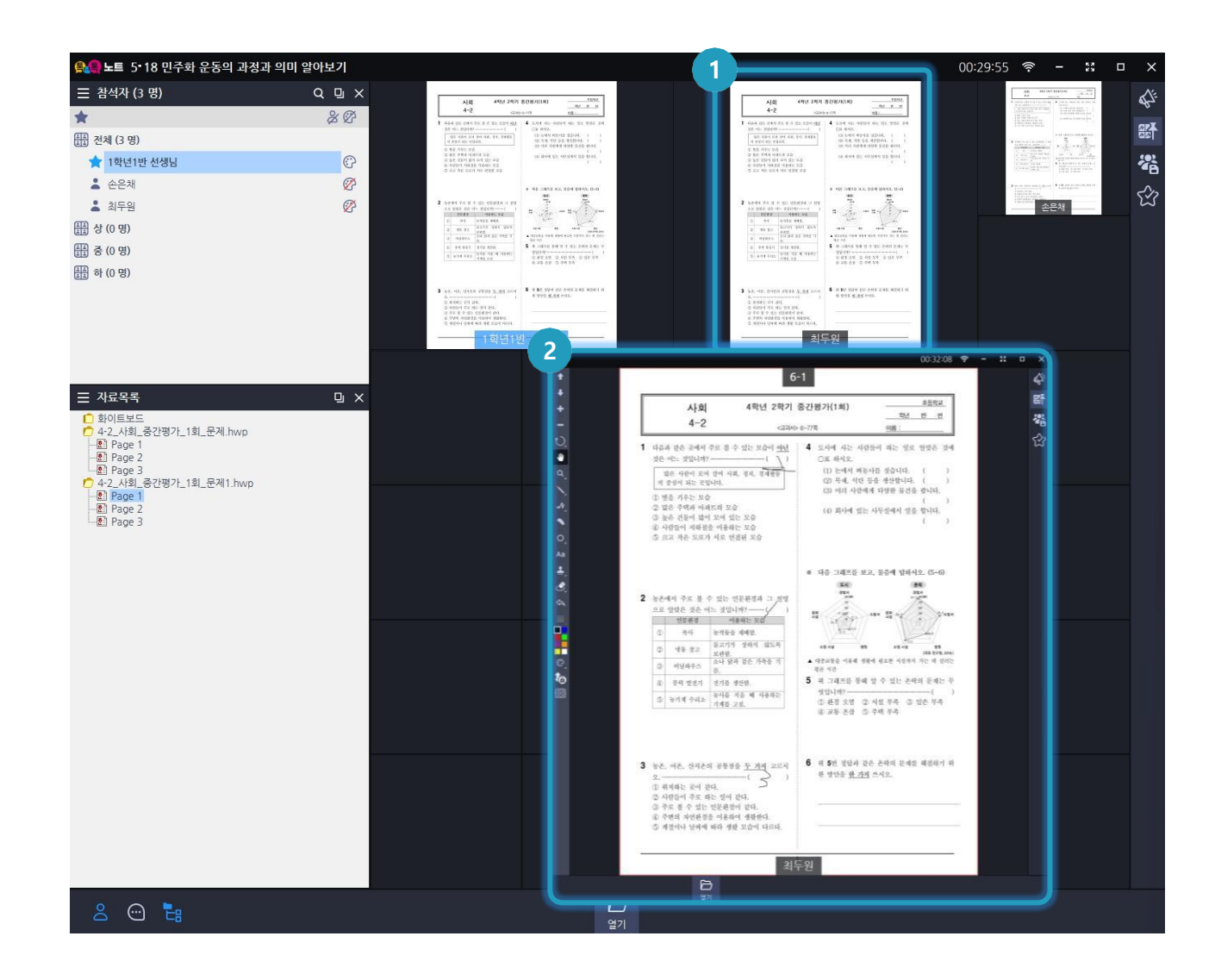

#### ○ 화면 설명

- 실시간으로 학생들의 판서 내용을
- 모니터링 할 수 있으며, 학생을 클릭하면
  해당 학생의 노트를 상세히 볼 수 있다.

#### ○ 실행 절차

 • 학생 노트 클릭
 • 학생 노트 상세 보기
 - 전체 목록은 좌측 제일 하단의 "전체보기" 버튼 클릭 4) 톡톡노트 – 판서기능

톡톡노트 활용

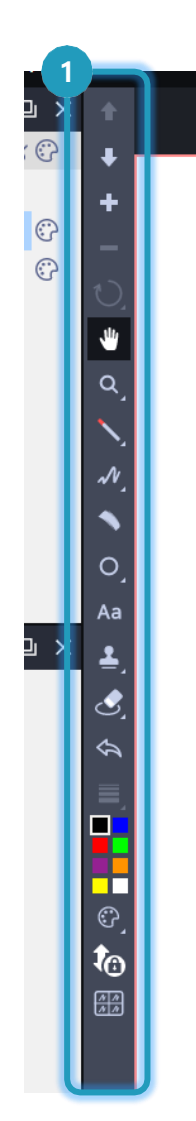

| 71 |
|----|
| ·7 |
| 력  |
|    |
|    |
| 7  |
|    |
|    |
|    |
|    |
| Ħ  |
| 7  |
|    |

3. 톡톡노트 평가 피드백

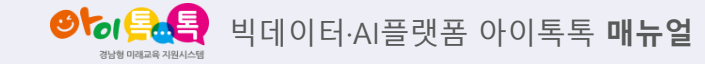

1) (교사용)교사평가

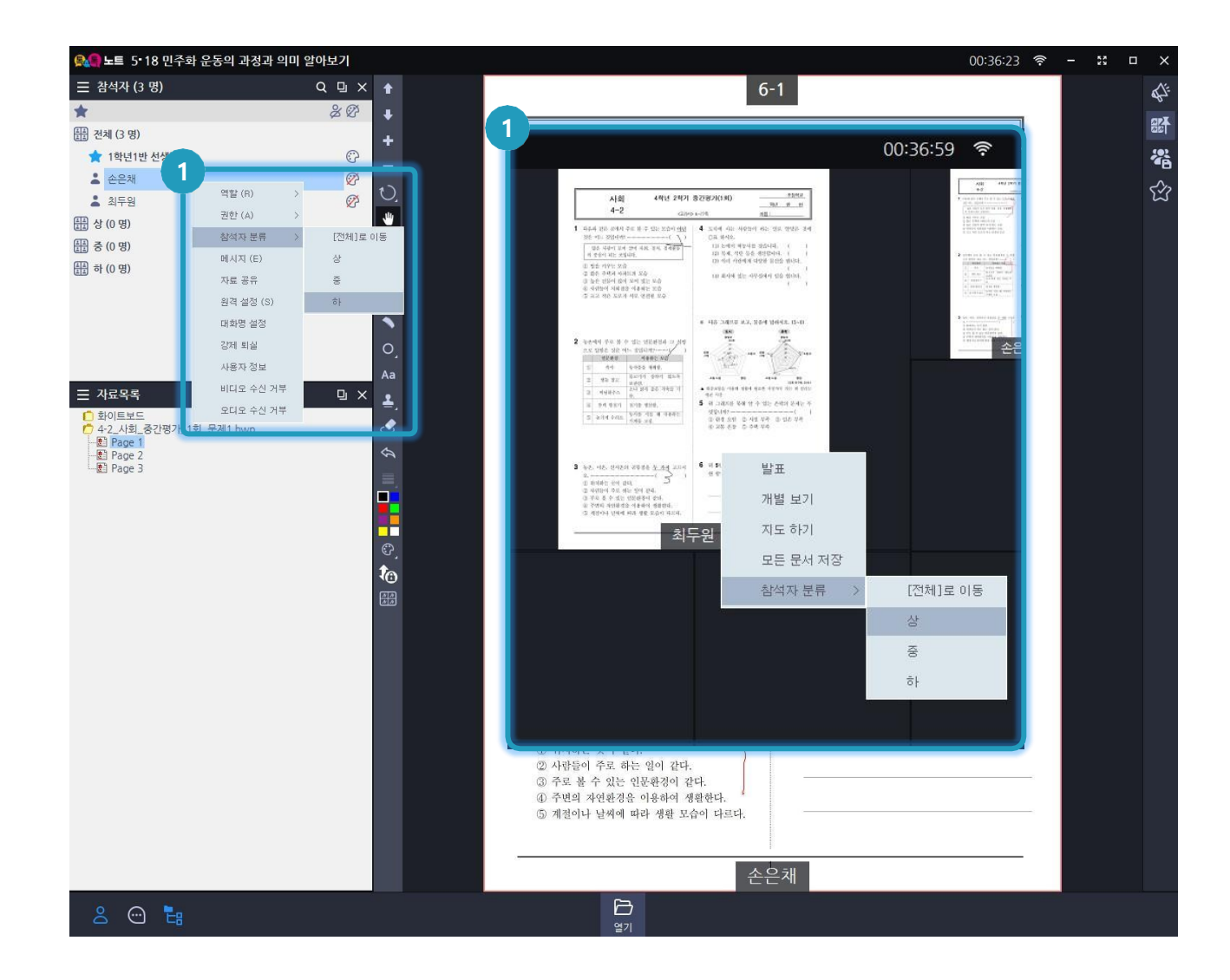

#### ○ 화면 설명

• 교사는 학생들의 노트내용에 대하여 평가를 할 수 있다.

#### ○ 실행 절차

① 해당 학생 우클릭 > 참석자 분류 클릭 해당 학생 상/중/하 그룹으로 드래그 해당 학생 노트 우클릭 > 참석자 분류 클릭

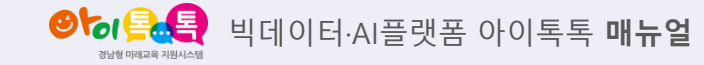

2) (학생용)자기평가

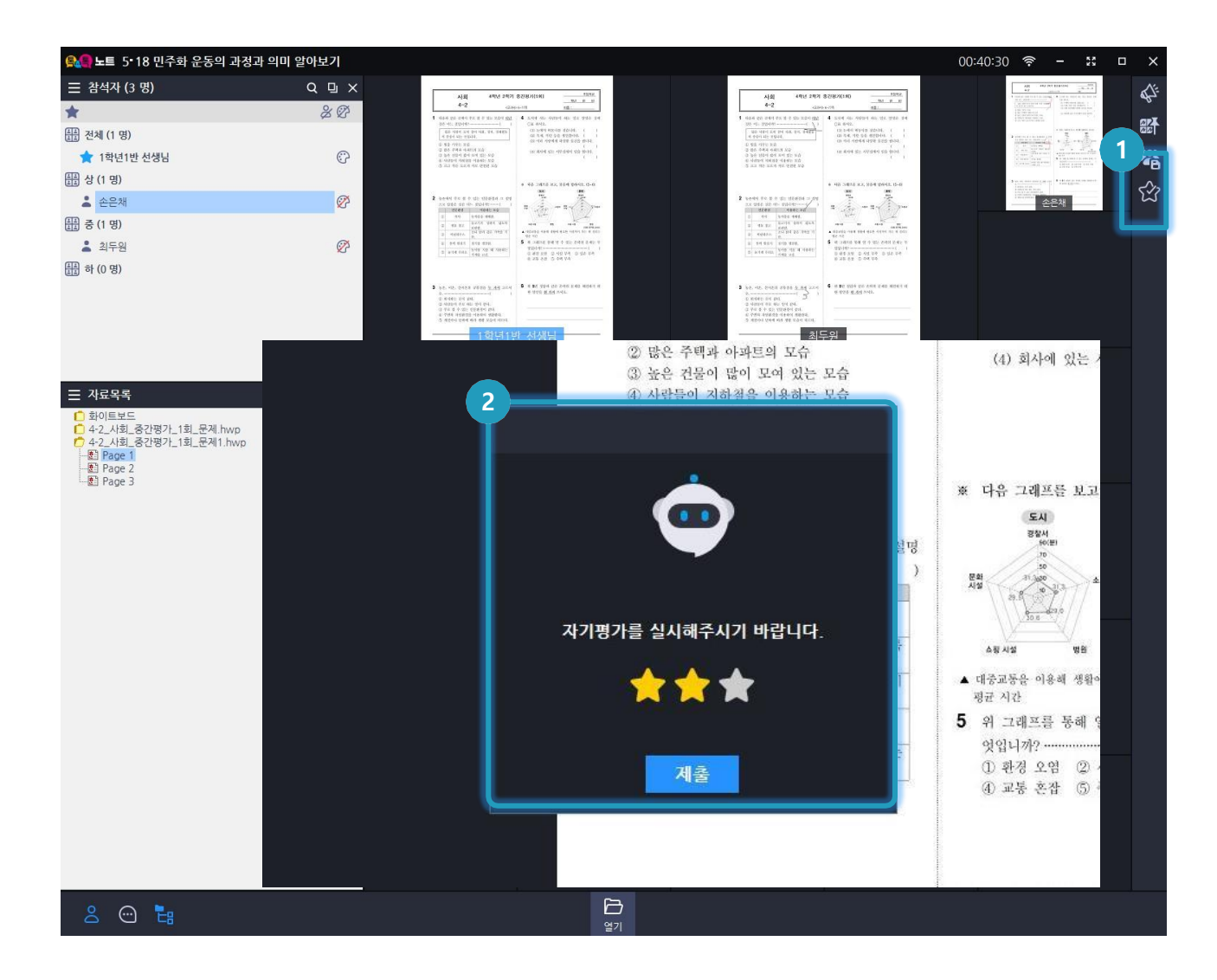

○ 화면 설명

• 학생에게 자기평가를 요청할 수 있다.

○ 실행 절차

- ① 교사용 화면에서 우측 자기평가 버튼 클릭시 학생화면으로 자기평가 팝업 전달
- ② 학생용 화면에서 자기평가 후

제출버튼 클릭

4. 톡톡노트 결과 확인

● 비데이터·AI플랫폼 아이톡톡 매뉴얼 3b/g 미워코목 개용시스템

1) 톡톡노트 이력 확인

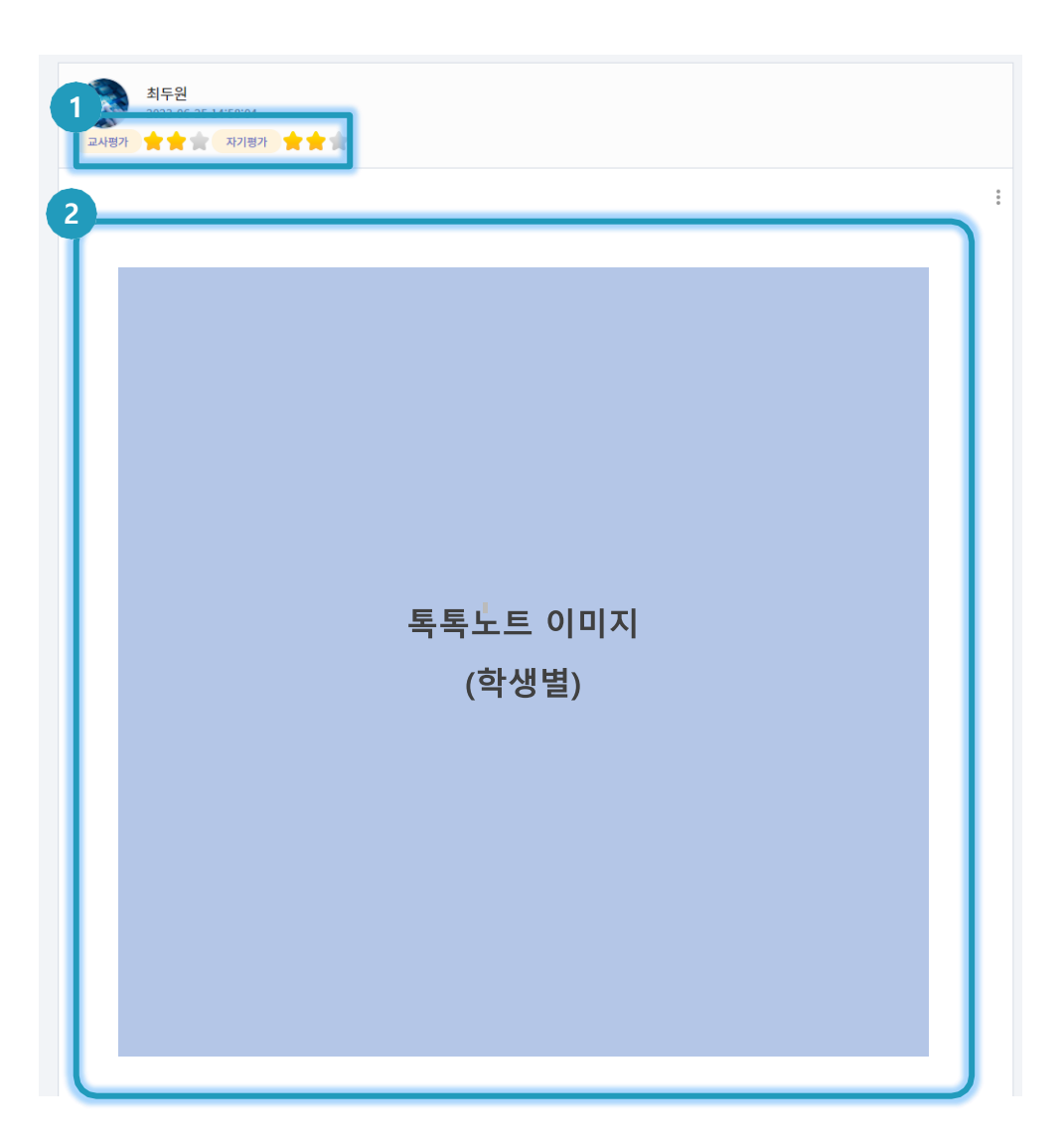

○ 화면 설명

· 교사/학생은 톡톡노트 활동내용을 확인
 할 수 있다.

○ 실행 절차

 교사용 화면에서는 교사/자기평가 확인

학생용 화면에서는 자기평가 확인

② 톡톡노트 최종 이미지 확인

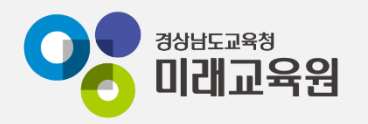

## @ 문의: 아이톡톡 통합콜센터 (055-1396 연결 후 1번)

### @ 공식지원사이트 <u>http://support.itt.link</u>

### 감사합니다.

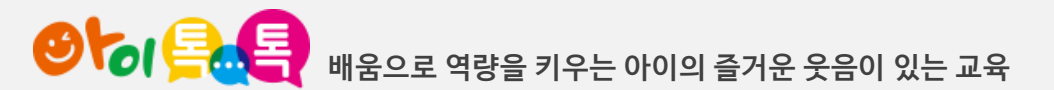